### プログラム出願システム操作マニュアル

(※以下、画像は全てイメージです。実際の内容と異なる場合がございます)

## STEP 1 TAO<sup>\*</sup>の会員登録

UNITE Program で使用する出願システムである TAO の会員登録を行ってください。 TAO ポータルサイトにアクセスし、右上のログインをクリックまたは会員登録を行ってください。 既に、アカウントを持っている方は既存のアカウントでログイン可能です。 ※TAO とは、UNITE Program で使用する出願システムである The Admissions Office(以下「TAO」という)の略称です。

TAO ポータルサイト URL: https://admissions-office.net/portal

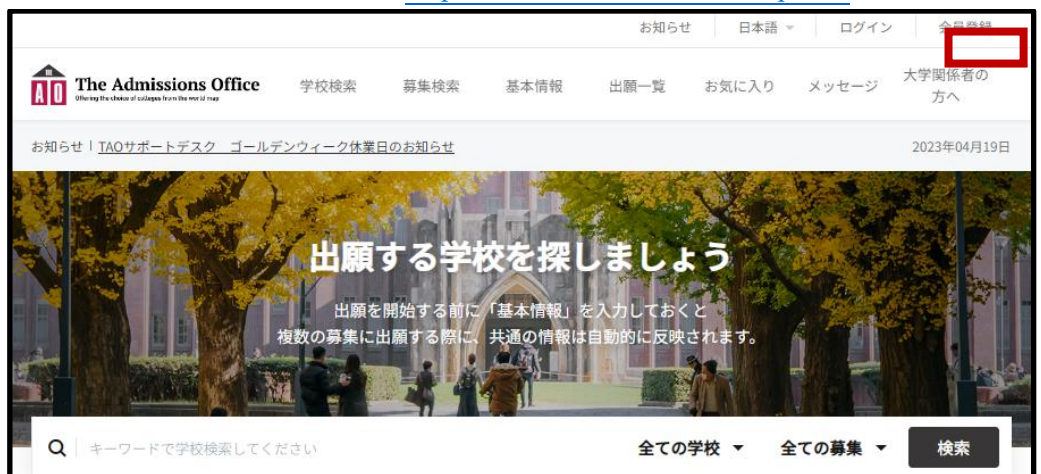

会員登録をする場合は以下の画面から会員登録を行ってください。

必要な情報を入力した後、登録したメールアドレス宛に登録確認のメールが送信されます。受信メール文中 にある「登録を完了する」をクリックしてください。

TAO ログイン画面 URL: https://admissions-office.net/ja/applicant/sign\_in

※会員登録に際し、@icloud.com は本学からのメールが届かない場合があるため、他のドメインを持つアドレスでの登録を推 奨します。

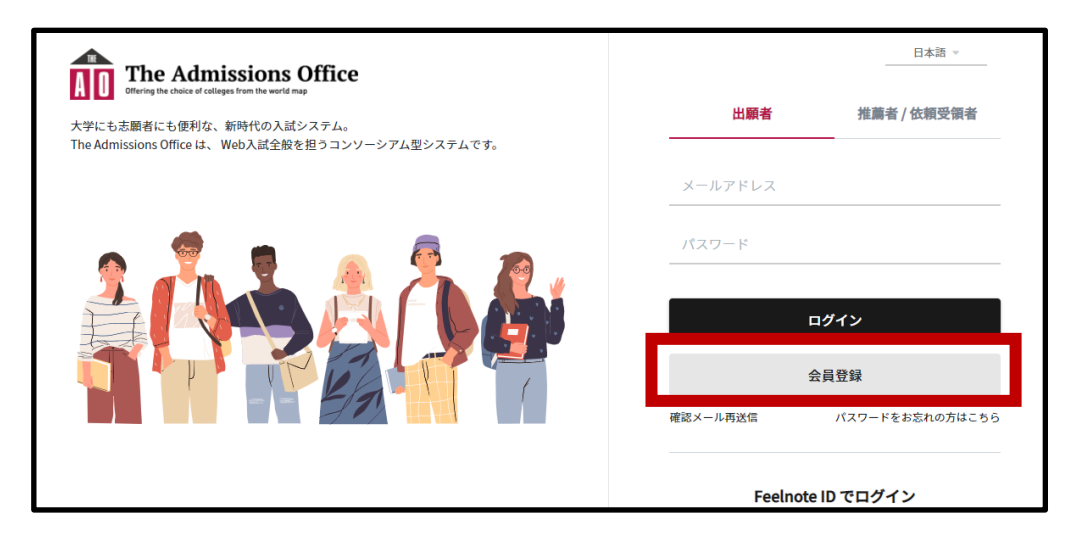

STEP2 プログラム出願

①UNITE Program 出願フォームの選択
 TAO ヘログイン後、出願できる大学一覧が表示されます。
 TAO ポータルサイト URL: <u>https://admissions-office.net/portal</u>
 ・大学の選択/検索

「立命館大学」を検索し、クリックしてください。

| ÂO                  | The Admissions Office<br>Oberry the choice of uzilages from the overid mag | 学校検索                  | 募集検索                             | 基本情報                             | 出願一覧                            | お気に入り                                                  | メッセージ   | 大学関係者の<br>方へ |
|---------------------|----------------------------------------------------------------------------|-----------------------|----------------------------------|----------------------------------|---------------------------------|--------------------------------------------------------|---------|--------------|
| お知ら                 | せ   <u>TAOサポートデスク ゴール</u> う                                                | 「ンウィーク休業」             | <u>日のお知らせ</u>                    |                                  |                                 |                                                        |         | 2023年04月19日  |
|                     |                                                                            | 出願を<br>出願を<br>複数の募集に計 | <b>する学校</b><br>開始する前に<br>出願する際に、 | <b>交を探し</b><br>「基本情報」を<br>共通の情報は | <b>、ましよ</b><br>入力しておく<br>自動的に反映 | : <b>5</b><br>20 20 20 20 20 20 20 20 20 20 20 20 20 2 |         |              |
| Q                   | 立命館                                                                        |                       |                                  |                                  | 全ての                             | 学校 ▼ :                                                 | 全ての募集 ▼ | 検索           |
| <b>R</b> 私立<br>立命館大 | 学                                                                          |                       |                                  |                                  |                                 |                                                        |         |              |

・「学部/研究科名」の選択

学部ではなく、「UNITE Program」を選択してください。

|                      | he Admissions Office               | 学校検索     | 募集検索          | 基本情報 | 8 出願一覧 | お気に入り | メッセージ | 大学関係者の<br>方へ     |
|----------------------|------------------------------------|----------|---------------|------|--------|-------|-------|------------------|
| お知らせ                 | I <u>TAOサポートデスク ゴール</u> ・          | デンウィーク休業 | <u>目のお知らせ</u> |      |        |       |       | 2024年04月18日      |
| <sup>私立</sup><br>立命館 | <b>館大学</b><br><sup>学部 / 研究科名</sup> |          |               |      |        |       |       | J 1616.078 91 99 |
|                      | グローバル教養学部                          |          |               | >    | 国際関係学部 |       |       | >                |
|                      | 政策科学部                              |          |               | >    | 情報理工学部 |       |       | >                |
|                      | 経済学部                               |          |               | >    | スポーツ健康 | 科学部   |       | >                |
|                      | 食マネジメント学部                          |          |               | >    | 法学部    |       |       | >                |
|                      | 産業社会学部                             |          |               | >    | 文学部    |       |       | >                |
|                      | 映像学部                               |          |               | >    | 経営学部   |       |       | >                |
|                      | 総合心理学部                             |          |               | >    | 理工学部   |       |       | >                |
|                      | 生命科学部                              |          |               | >    | 薬学部    |       |       | >                |
|                      | UNITE Program                      |          |               | >    |        |       |       |                  |

・「学科/専攻名」の選択

「UNITE Program」を選択してください。

| The Admissions Office        | 学校検索    | 募集検索          | 基本情報 | 出願一覧 | お気に入り | メッセージ    | 大学関係者の<br>方へ |
|------------------------------|---------|---------------|------|------|-------|----------|--------------|
| お知らせ「 <u>TAOサポートデスク ゴールテ</u> | シウィーク休業 | <u>日のお知らせ</u> |      |      |       |          | 2024年04月18日  |
| 受付中 私立<br>立命館大学   UNITE      | Prograr | n             |      |      |       | 学校検索 > 詳 | 細 > 学部/研究科   |
| 学科 / 専攻名                     |         |               |      |      |       |          |              |
| 受付中 UNITE Progra             | am      |               | >    |      |       |          |              |

・出願するプログラムの選択

志望する学部が記載されている出願フォームを選択(文系 or 理系)して出願を開始してください。 <文系>政策科学部・総合心理学部・経済学部・スポーツ健康科学部・食マネジメント学部 <理系>情報理工学部・生命科学部・薬学部 各学部が実施する UNITE Program の詳細は、出願要項でご確認ください。 <u>https://www.ritsumei.ac.jp/uniteprogram/assets/file/2025uniteprogram\_youkou.pdf</u> 選択にあたって以下、ご留意ください。 ・2つ以上の学部学科専攻および指定単元型の出願(併願)はできません。

・出願後に学部学科専攻および指定単元型の変更はできません。

・修了するプログラムの学部学科専攻および指定単元型によって出願できる AO 選抜が異なります。

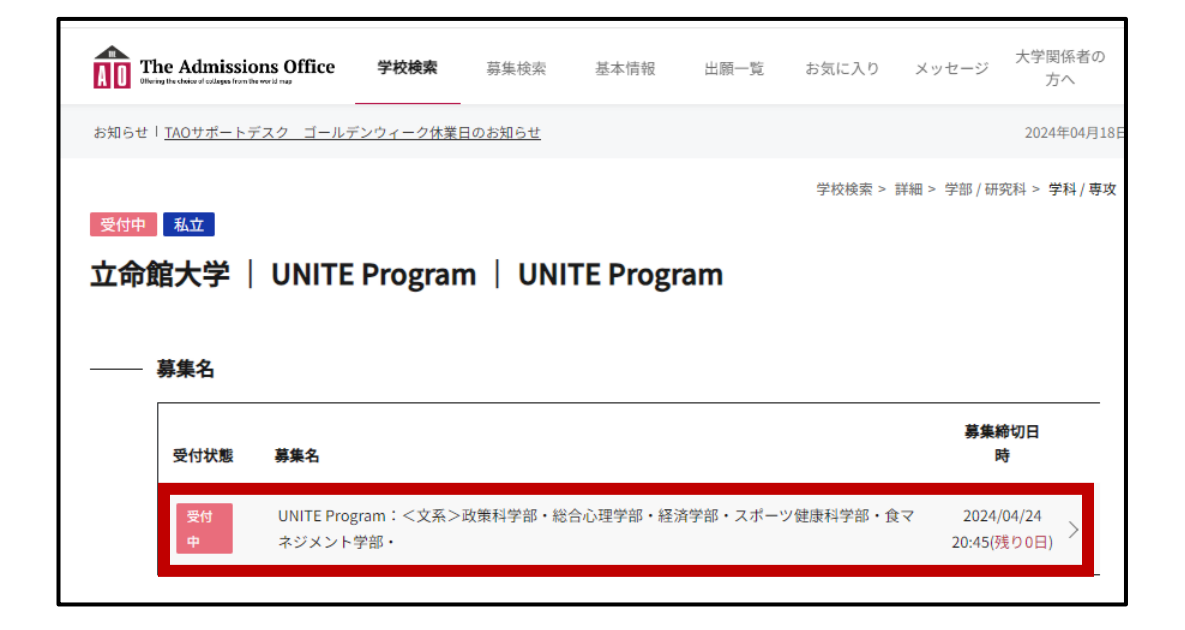

# ・出願情報の入力

ここから、経済学部経済学科経済専攻の数学型を選択する場合の出願画面の例を示します。

# (例) UNITE Program 経済学部 経済学科経済専攻 数学型 に出願する場合

「出願を開始する」ボタンをクリックすると出願画面に進みます。

| AO Th                              | e Admissions Office                                  | 学校検索            | 募集検索              | 基本情報                             | 出願一覧                                             | お気に入り                          | メッセージ                                    |
|------------------------------------|------------------------------------------------------|-----------------|-------------------|----------------------------------|--------------------------------------------------|--------------------------------|------------------------------------------|
| お知らせ!                              | TAOサポートデスク ゴールデンウィーク休業日                              | <u> のお知らせ</u>   |                   |                                  |                                                  |                                | 2024年04月18日                              |
| <sup>受付中</sup><br>立命創<br>政策和<br>部・ | <sup>私立</sup><br>宮大学   UNITE Program<br>科学部・総合心理学部・糸 | n   UNI<br>圣済学部 | TE Progra<br>・スポー | <sup>学校</sup><br>am   UI<br>ツ健康科 | <sub>被索 &gt; 詳細 &gt; :</sub><br>NITE Pro<br>学部・食 | 学部 / 研究科 > き<br>gram:・<br>マネジン | <sup>学科/専攻 &gt; 募集</sup><br>く文系><br>くント学 |
| — I                                | 募集情報                                                 |                 |                   |                                  |                                                  |                                |                                          |
|                                    | 募集開始日時                                               | 2025/05/0       | 07 11:00:00       |                                  |                                                  |                                |                                          |
|                                    | 締切まで                                                 | 残り0日            |                   |                                  |                                                  |                                |                                          |
|                                    | 定員                                                   | 制限なし            |                   |                                  |                                                  |                                |                                          |
| -                                  |                                                      |                 |                   | 2                                | ☆ お気に入り                                          | 十出願                            | を開始する                                    |

②出願内容の入力

画面左側に表示される項目に沿って、必要事項の入力を行ってください。

各項目をクリックすると、それぞれの内容を入力することができます。なお、入力が完了した項目は、各項 目番号部分にチェックマークが付きます。

出願を完了するまでは、入力内容を「出願書類」単位で一時保存し、編集が可能です。 入力フォームの区切りをひとつの「出願書類」と言います。

| 進捗<br>0/5<br>必須項目の進捗<br>0/5<br>* は必須項目です。               | 募集情報     |                        | — 出願を取り消す |
|---------------------------------------------------------|----------|------------------------|-----------|
| <b>出願書類</b><br>二 受験番号発行に関わる留意事                          | 募集開始日    | <b>時</b> 2025/05/07 11 | 1:00:00   |
| <ol> <li>項の確認・</li> <li>UNITE Program 出願要項、留</li> </ol> | 募集締切日    | 時 2025/08/05 11        | 1:00:00   |
| <ul> <li>2 ラムにおける個人情報の取扱<br/>いについて*</li> </ul>          | 受験料 (JP) | Y)                     |           |
| <ol> <li>3 出願者情報*</li> <li>4 志望理由フォーム*</li> </ol>       |          |                        |           |
| 5 UNITE Programを知ったきっ<br>5 かけ*                          |          |                        |           |

UNITE Program の出願書類で入力が必要なものは以下の5点です。

・出願書類1

「受験番号発行に関わる留意事項の確認」 留意事項を必ず確認したうえで、チェックを入れてください。

・出願書類2

「UNITE Program 出願要項、留意事項の確認および本プログラムにおける個人情報の取扱いについて」 UNITE Program 出願要項をダウンロードし、すべての内容を必ず確認したうえで、チェックを入れてくだ さい。 ・出願書類3

「出願者情報」

出願者情報について入力してください。 志望する学部学科専攻(指定単元型)を選択してください。

・出願書類4

「志望理由フォーム」

「本プログラムに出願することになったきっかけ」と「出願学部への志望動機」について 日本語(700 字 以上~800 字以内)で入力してください。

字数不足の場合は途中保存できませんので、ご注意ください。

※薬学部は、現時点で検討している学科を選択してください。ただし、学科の最終的な選択は AO 選抜 入学試験の出願の際に確定となります。今回選択した学科を AO 選抜入学試験の出願の際に変更する ことは可能です。

・出願書類5

「UNITE Program を知ったきっかけ」 本プログラムを知ったきっかけを回答してください。

③出願の完了

出願書類1~5 すべて入力後、画面左側下部の「内容確認」を選択し出願書類を確認してください。

| 立命館大学   UNITE Program   UNITE<br>Program   UNITE Program : <文系><br>政策科学部・総合心理学部・経済学部・<br>スポーツ健康科学部・食マネジメント学<br>部・ | 内容確認                                                                                                   |
|----------------------------------------------------------------------------------------------------|----------------------------------------------------------------------------------------------------|
| 准选                                                                                                    | 出腺香斑                                                                                                   |
| 0/5                                                                                                    | 出願書類をもう一度確認してください。                                                                                     |
| 必須項目の進捗<br><b>0</b> / 5                                                                                           | <ul> <li>受験番号発行に関わる留意事項の確認</li> <li>UNITE Program 出願要項、留意事項の確認および本プログラムにおける個人情報の取扱いについて</li> </ul>     |
| * は必須項目です。                                                                                                    | <ul> <li>出願者情報</li> <li>志望理由フォーム</li> <li>UNITE Programを知ったきっかけ</li> </ul>                             |
| 出願書類                                                                                                    |                                                                                                    |
| □ 受験番号発行に関わる留意事<br>項の確認・                                                                                          |                                                                                                    |
| UNITE Program 出願要項、留<br>意事項の確認および本プログ<br>ラムにおける個人情報の取扱<br>いについて・                                                  | 全書類をもう一度確認してください。                                                                                      |
| 3 出願者情報*                                                                                                    |                                                                                                    |
| 4 志望理由フォーム*                                                                                                    | 編集を続ける 出際を完了する                                                                                         |
| 5 UNITE Programを知ったきっ<br>かけ *                                                                                     | 推奨環境 個人情報の取り扱いについて ホワイトペーパー The Admissions Office を退会する ヘルプセンター<br>© 2019 TAO Inc. All rights reserved |
| 未入力の書類があります                                                                                                    |                                                                                                    |
| 内容確認                                                                                                    |                                                                                                    |

# 注意

- ・最終的に「出願を完了する」ボタンを押さないと出願は完了しませんので、押し忘 れにご注意ください。出願期間内に完了していない出願は不受理となります。
- ・一度「出願を完了する」を押してしまうと、修正はできなくなりますので、ご注意
   ください(「出願を完了する」を押した後の修正のご要望は受付できません)。
- ・一時保存をした場合でも、「出願を完了する」を押すまでは、何度でも書類を修正 いただくことが可能です。

| 立命館大学   UNITE Program   UNITE<br>Program   UNITE Program : <文系><br>政策科学部・総合心理学部・経済学部・<br>スポーツ健康科学部・食マネジメント学<br>部・ | 内容確認                                                                                                   |
|----------------------------------------------------------------------------------------------------|----------------------------------------------------------------------------------------------------|
| 114 -                                                                                                    | 出願書類                                                                                                   |
| 進捗                                                                                                    | 出願書類をもう一度確認してください。                                                                                     |
| 0/5<br>必須項目の進捗<br>0/5                                                                                             | <ul> <li>受験番号発行に関わる留意事項の確認</li> <li>UNITE Program 出願要項、留意事項の確認および本プログラムにおける個人情報の取扱いについて、</li> </ul>    |
| * は必須項目です。                                                                                                    | <ul> <li>出願者情報</li> <li>志望理由フォーム</li> <li>UNITE Programを知ったきっかけ</li> </ul>                             |
| 出願書類                                                                                                    |                                                                                                    |
| <ul> <li>受験番号発行に関わる留意事</li> <li>項の確認*</li> </ul>                                                                  |                                                                                                    |
| UNITE Program 出願要項、留<br>意事項の確認および本プログ<br>ラムにおける個人情報の取扱<br>いについて・                                                  | 全書類をもう一度確認してください。                                                                                      |
| 3 出願者情報 *                                                                                                    |                                                                                                    |
|                                                                                                    | 編集を続ける 出願を完了する                                                                                         |
| 5 mlt*                                                                                                    | 推奨環境 個人情報の取り扱いについて ホワイトペーパー The Admissions Office を退会する ヘルプセンター<br>© 2019 TAO Inc. All rights reserved |
| 未入力の書類があります                                                                                                    |                                                                                                    |
| 内容確認                                                                                                    |                                                                                                    |

<出願完了の確認方法>

「出願一覧」から「完了済」をクリックすると出願完了済みの募集が確認できます。 以下画面の通り、出願状況が「出願完了」になっていることを確認してください。

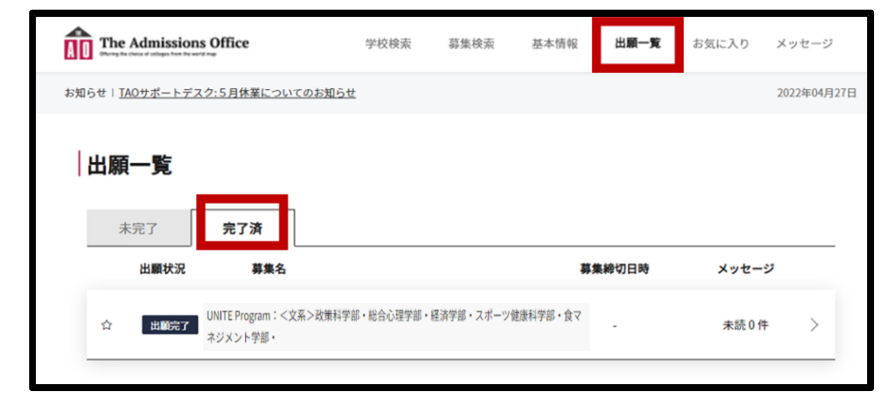

### STEP3 atama+のアカウント、初期パスワード等の確認

毎週火曜日までの出願完了者へは、同週の金曜日までに atama plus 株式会社から TAO のアカウントを作 成する際に登録したメールアドレス宛に、atama+ID (受験番号)、初回ログイン用パスワードと atama+の URL を送付します。こちらからログインし、学習を進めてください。

※メールが受信できるよう@atama.plusのドメインの受信許可設定をお願いいたします。

【atama+アカウント情報通知メール例】

```
立命館大学 UNITE Program へ出願いただき、ありがとうございます。↩
UNITE Program の学習教材 atama+ の ID、初回ログイン用バスワード、および学習利用
マニュアルを下記の通りご案内します。↩
ログインページから atama+ヘログインし、パスワード変更の上、学習を進めてください。↩
∎atama++
・ログインページ:https://applicant.atama.plus/+

    ID : XXX<sub>ℓ</sub>

・初回ログイン用パスワード:XXX↓
■atama+学習利用マニュアル↓
XXX₊J
■学習期間↩
学習期間は 2025 年度 UNITE Program 出願要項で確認してください。↩
・2025 年度 UNITE Program 出願要項+
XXX₊≀
学習期間内であれば、何度でもチャレンジすることができますが、↓
学習期間を終了すると既にログイン済みで学習途中であっても、atama+を使用できなくな
りますのでご注意ください。↩
```

なお、この atama+ID は本プログラムの受験番号となります。本プログラムの受講許可(上記メール到着) 後は、TAO からでも確認できます。

<受験番号(atama+ID)の確認方法>

「出願一覧」から「完了済」をクリックし、該当する募集名をクリックすると受験番号が発行されている 場合は、受験番号が表示されます。

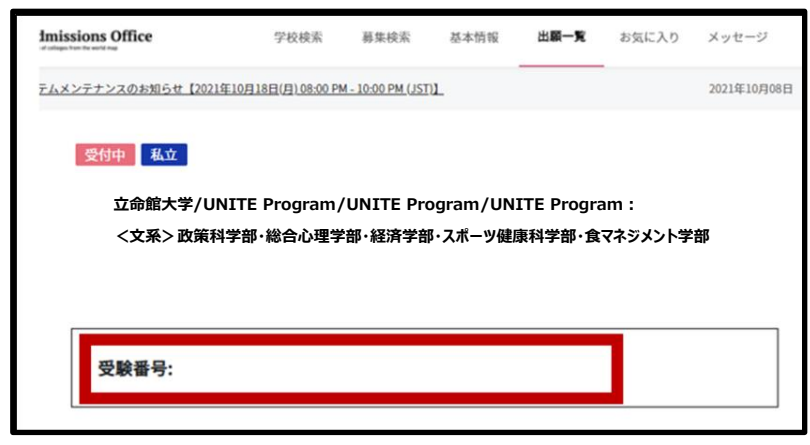

以上